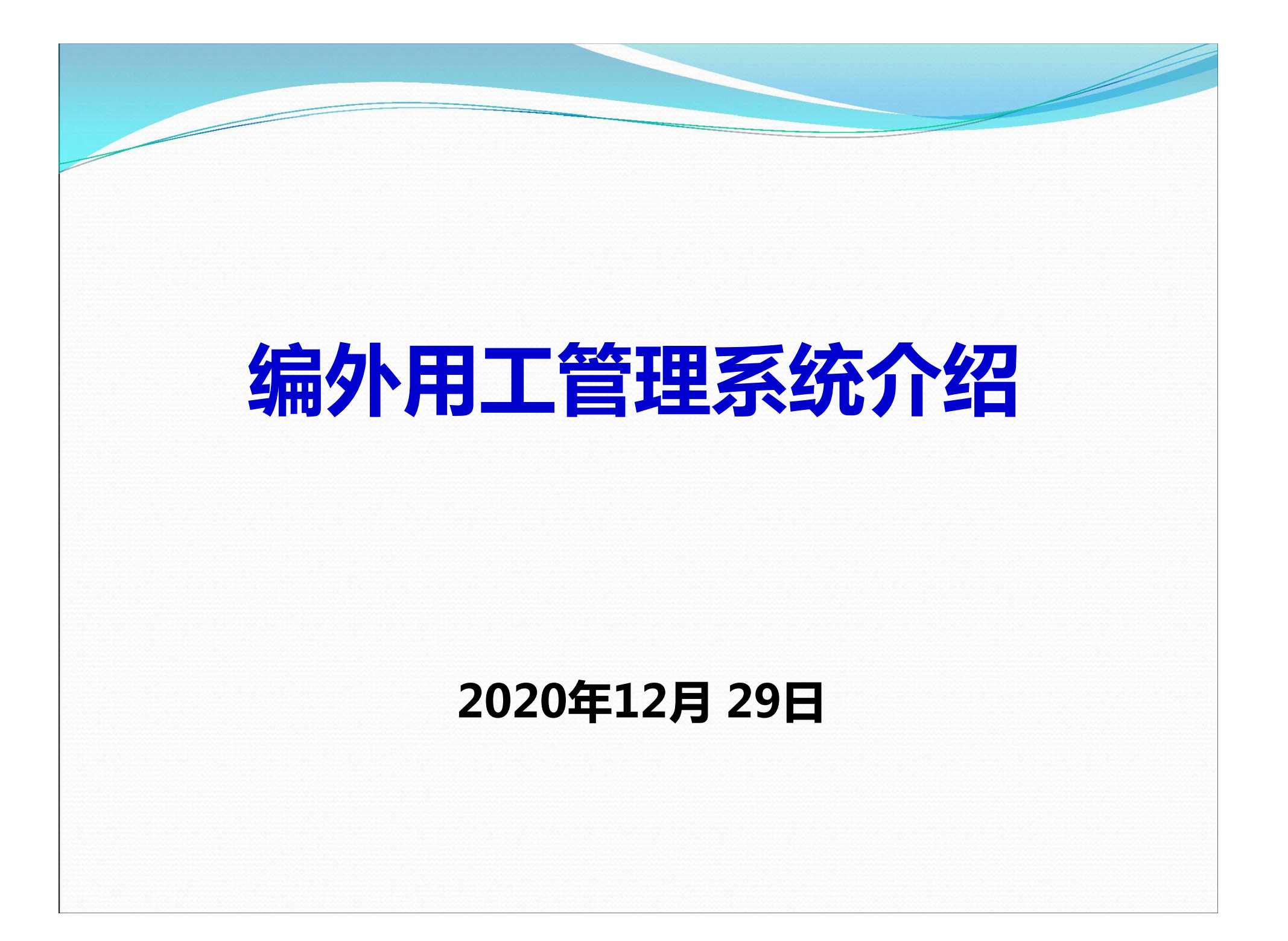

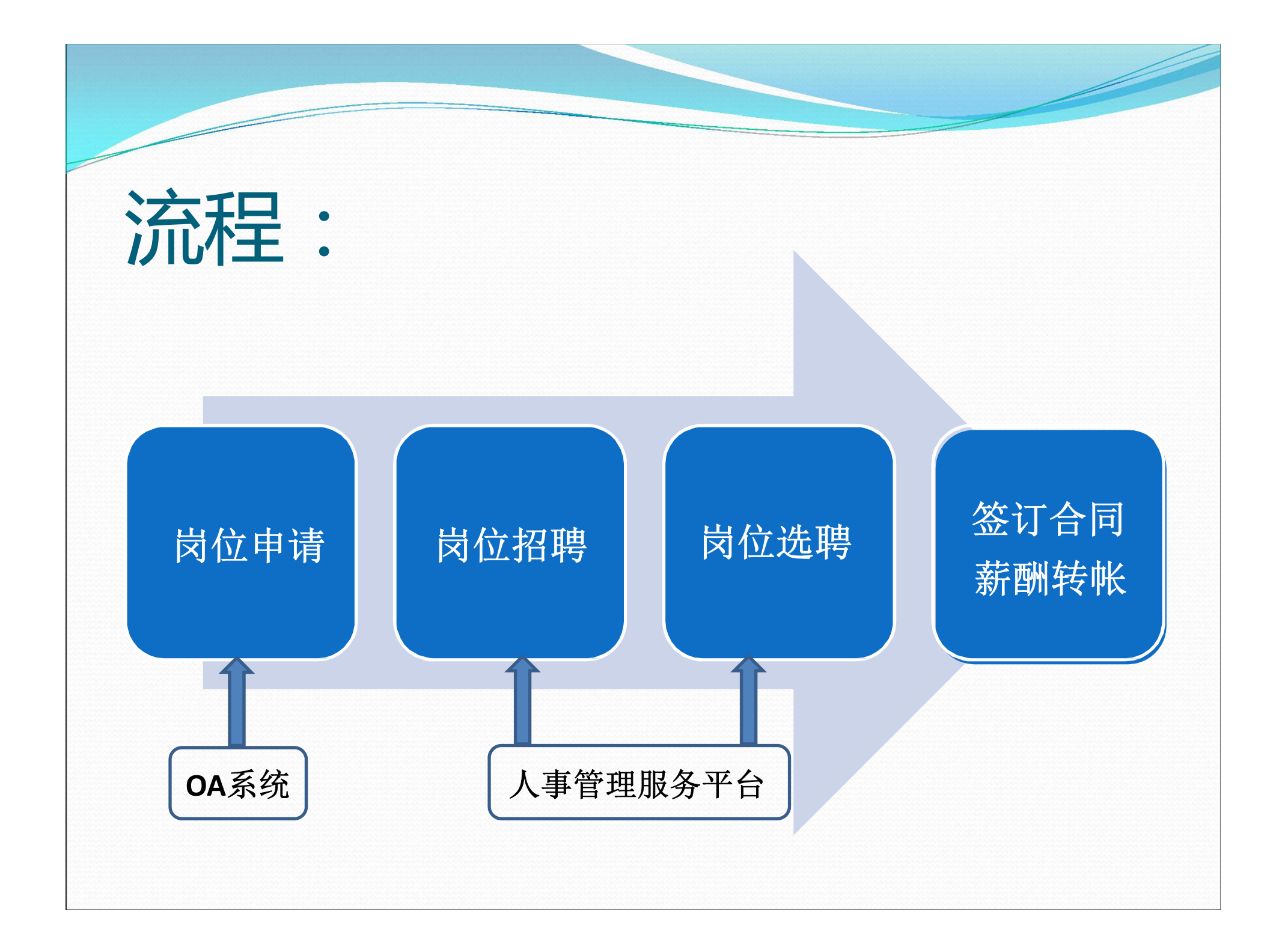

### 岗位申请 按照以下图示完成编制外用工岗位新增(续签、变更)申报: 经费负责人审批 ł F -0 -0 院系用工负责人审批 院系人事秘书处理 经费部门审批 申请人拟稿 -0 资源配置办审核 校领导审核 结束

### 一、岗位申请

业务申请请按照以下步骤办理:

用人课题组登录"南京大学综合办公服务系统"(简称 OA系统),依次点击:

综合服务——人事服务——编制外用工岗位新增(续签、 变更)——我要申请。

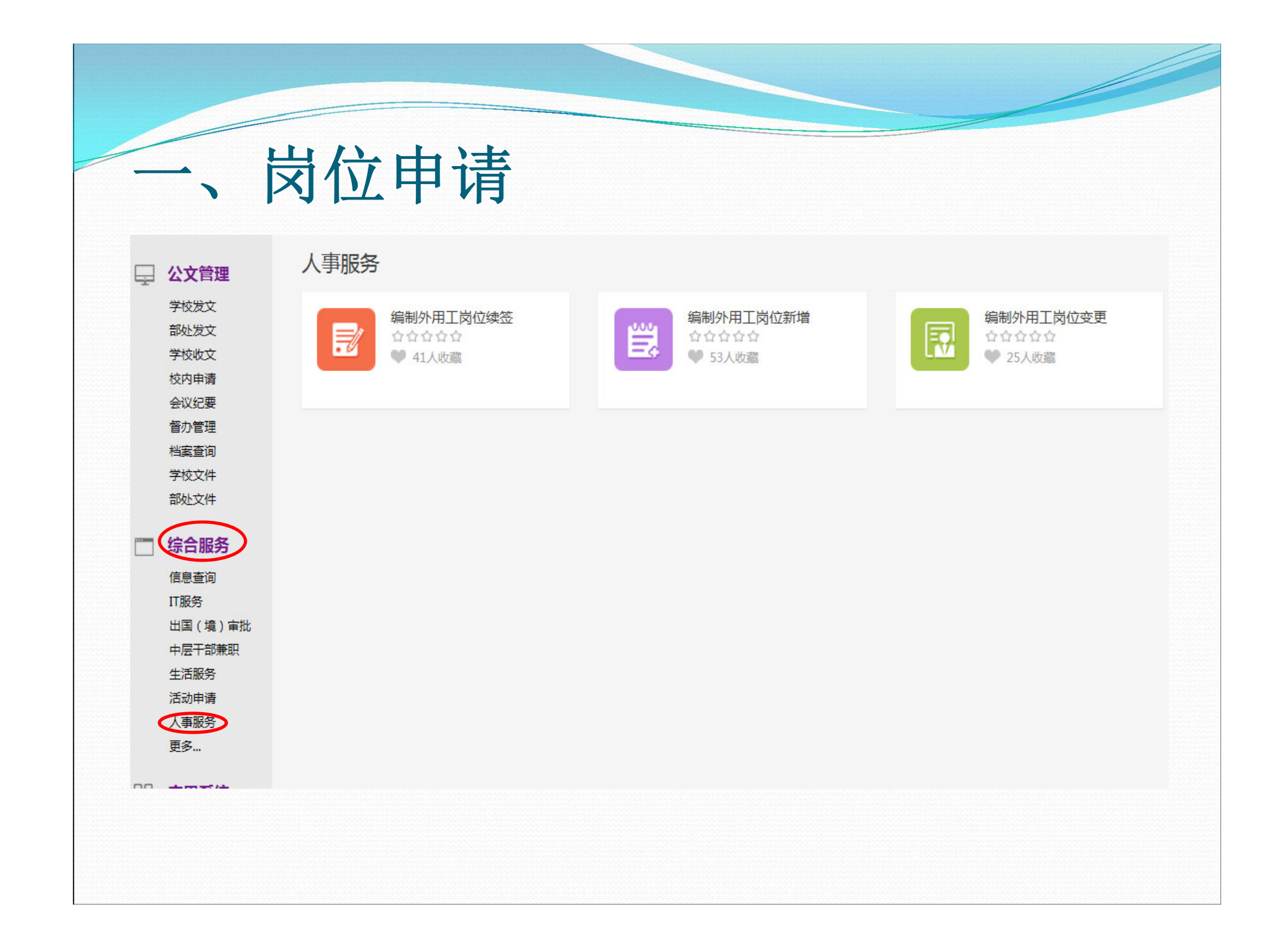

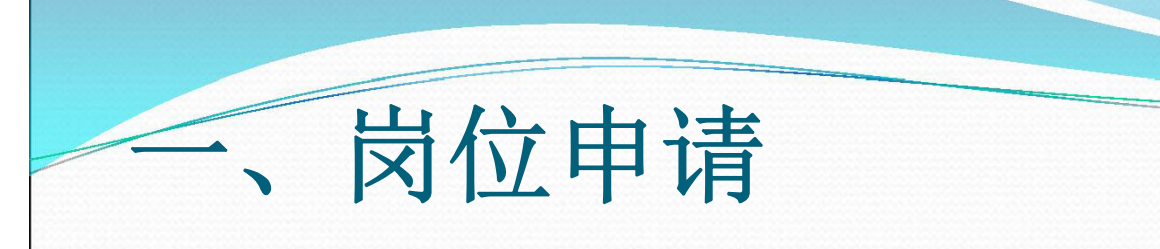

### 编制外岗位新增申请>>拟稿人申请

| 中调入       |           |         | 中讷人上专        |            |          |
|-----------|-----------|---------|--------------|------------|----------|
| 办公室电话     |           |         | 申请人手机号*      |            | (用于短信通知) |
| 申请部门      | 电子科学与工程学院 |         | 申请时间         | 2020-12-27 |          |
| 岗位名称*     | 办公室文员     | •       | 岗位类型*        | 管理         | *        |
| 出资方式*     | 单位自筹 👻    |         | 学校出资额度*      | 0元         |          |
| 合同类型*     | 劳动 🔻      |         | 用工地点         | 南京大学       |          |
| 薪酬标准*     |           | 元/月 (最低 | 金额:2020元/月和1 | 8.5元/小时)   |          |
| 待聘学历*     |           |         | 拟用工周期*       |            | (个)月     |
| 拟用工时间*    | ● 至       |         |              |            |          |
| 用工单位联系人员* |           |         | 用工联系人电话*     |            |          |
| 用工联系人邮箱*  |           |         |              |            |          |

|   | 14  | 11 | - +++ | いま    |
|---|-----|----|-------|-------|
| - | X   | 11 | 1 日   | 1 1 古 |
|   | I Y |    | → I   |       |

| 坝口:石称"    |                     |  |
|-----------|---------------------|--|
| 经费账号列表*   | 经费账号* 经费额度 (元) * 操作 |  |
|           |                     |  |
| 岗位任务*     |                     |  |
|           |                     |  |
| <b>番注</b> |                     |  |
|           |                     |  |
| 上传附件      | ▲ 上传                |  |
|           | 保证以上所填写信息真实准确       |  |
| 申请须知      | 请上传相应附件             |  |
| 下一步:      | ✓送院系人事秘书处理          |  |

# 一、岗位申请

| 合同类别         | 合同期                       | 人员类别                        | 缴纳社保情况                  |
|--------------|---------------------------|-----------------------------|-------------------------|
| 劳动           | 1-2年合同                    | 未达到退休年龄                     | 需要缴纳社保                  |
| 派遣           | 2年合同                      | 未达到退休年龄                     | 需要缴纳社保                  |
| 劳务           | 1年合同                      | 已达退休年龄                      | 在原单位办理过退休手<br>续,不需要缴纳社保 |
| 非全时<br>(小时工) | 每天工作不超过<br>天 <b>(</b> 最低金 | 4小时,每周工作不超过6<br>函:18.5元/小时) | 不需要缴纳社保                 |
|              |                           |                             |                         |

### 一、岗位申请

"用工单位联系人"为课题组负责人。

"经费账号"可填写多个。备注栏中标注每个账号对应的 经费负责人

"岗位任务"不可过于简单。建议填写3-4条。岗位类型为"技术"的,要填写与技术工作相关的1-2条任务。

用工课题组在OA系统中提交岗位申请后,关注申请流程, 经费负责人及时在OA系统中审批。

## 二、岗位招聘

用工课题组需同时向学院人事秘书提交岗位招聘 补充信息:

岗位发布开始时间;岗位发布结束时间; 拟聘人学历;所需专业; 岗位要求:至少三条 二、岗位招聘

| •岗位发布开始时间 |                 |   | *岗位发布结束时间 |       |   |                   |         |   |
|-----------|-----------------|---|-----------|-------|---|-------------------|---------|---|
| 岗位级别      | 2               |   | 岗位档级      | 1     |   | 出资方式              | 单位白筹    |   |
| 学校出资额度    | 0元              |   | 合同类型      | 劳动    |   | 薪酬标准 ( 万元/<br>年 ) | 5000元/月 |   |
| 用工地点      | 南京大学            |   | 待聘学历      | 硕士研究生 |   | 用工周期              | 6个月     |   |
| 用工时间      | 2020-07到2020-12 |   | 用工单位联系人员  | -     | / | 用工联系人电话           | 200     | 1 |
| 用工联系人邮箱   | gq.com          | 1 | * 对外联系人   |       | / | • 对外联系电话          |         | / |
| 项目名称      | AI处理器关键技术合作     |   | 社保基数      |       |   | 公积金基数             |         |   |
| 合同单位      | 江苏南大人才信息与服务有限公司 |   |           |       |   |                   |         |   |
| 岗位任务      | 31              |   |           |       |   |                   |         |   |

#### 应聘条件

| 加强人学历 | 181501 F             |                                 |                       | ▼ ●現相入数                  | 1                       | 阿爾马亚 | , |
|-------|----------------------|---------------------------------|-----------------------|--------------------------|-------------------------|------|---|
| 的位要求  | 填写内容<br>1、具备<br>2、中共 | 际例如下:<br>良好的政治和业务表<br>党员,具备较强的组 | 表质 , 热愛井剱恩<br>且织管理能力、 | 学生思想教育和管理]<br>众工作能力及语言文字 | 作,具有一定的政治理论水平;<br>表达能力; |      |   |
| 保存    | 提交                   | 取消                              |                       |                          |                         |      |   |

# 二、岗位招聘

### 关注: 学校人才招聘网https://rczp.nju.edu.cn/

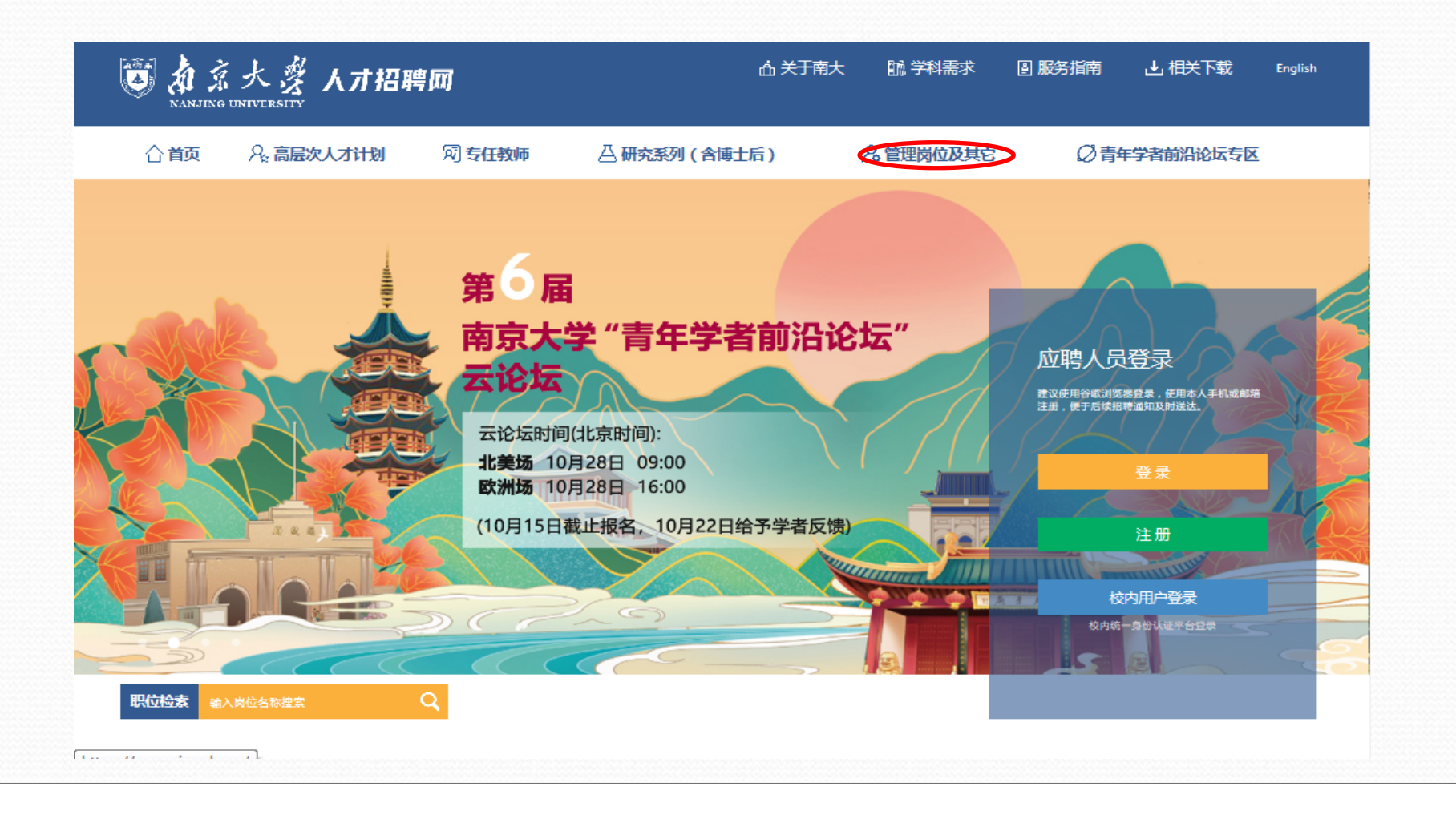

### 二、**岗位招聘** 选聘结束,提交招聘选聘表

#### 招聘选聘表

(编制外用工一一单位自筹、学校部分出资)

| 1 |
|---|
|   |
|   |
|   |
| ; |
| ; |
| ; |
|   |
|   |
|   |
|   |
|   |
|   |
|   |

|                                                                                           | -                                                                                                    | $\mathbf{D}$                                                                           | LTT:                         | rt-t-                                                            |                                                           |                                                                                              |                                                                                                    |                                                                                                    |                                                                                                    |                              |
|-------------------------------------------------------------------------------------------|----------------------------------------------------------------------------------------------------|----------------------------------------------------------------------------------------|------------------------------|------------------------------------------------------------------|-----------------------------------------------------------|----------------------------------------------------------------------------------------------|----------------------------------------------------------------------------------------------------|----------------------------------------------------------------------------------------------------|----------------------------------------------------------------------------------------------------|------------------------------|
|                                                                                           | X                                                                                                    | 117                                                                                    | 招                            | 聘                                                                |                                                           |                                                                                              |                                                                                                    |                                                                                                    |                                                                                                    |                              |
| -                                                                                         | F N                                                                                                    |                                                                                        | 1 1 .                        | 17                                                               |                                                           |                                                                                              |                                                                                                    |                                                                                                    |                                                                                                    |                              |
|                                                                                           |                                                                                                    |                                                                                        |                              |                                                                  |                                                           |                                                                                              |                                                                                                    |                                                                                                    |                                                                                                    |                              |
|                                                                                           |                                                                                                    |                                                                                        |                              |                                                                  |                                                           |                                                                                              |                                                                                                    |                                                                                                    |                                                                                                    |                              |
|                                                                                           |                                                                                                    |                                                                                        |                              |                                                                  |                                                           |                                                                                              |                                                                                                    |                                                                                                    |                                                                                                    |                              |
|                                                                                           |                                                                                                    |                                                                                        |                              |                                                                  |                                                           |                                                                                              |                                                                                                    |                                                                                                    |                                                                                                    |                              |
|                                                                                           |                                                                                                    |                                                                                        |                              |                                                                  |                                                           |                                                                                              |                                                                                                    |                                                                                                    |                                                                                                    |                              |
|                                                                                           |                                                                                                    |                                                                                        |                              |                                                                  |                                                           |                                                                                              |                                                                                                    |                                                                                                    |                                                                                                    |                              |
| 招聘监控                                                                                      |                                                                                                    |                                                                                        |                              |                                                                  |                                                           |                                                                                              |                                                                                                    | 皇按人                                                                                                    | 员查看 目按岗位者                                                                                                    | 连县                           |
| <b>招聘监控</b>                                                                               | 立名称/计划名称                                                                                                    |                                                                                        |                              | 搜索                                                               | 錄搜索]                                                      |                                                                                              |                                                                                                    | 皇按人                                                                                                    | 员查看 国按岗位者                                                                                                    | 寶                            |
| <b>招聘监控</b><br>Q 请输入岗                                                                     | 立名称/计划名称                                                                                                    |                                                                                        |                              | 渡东。原                                                             | 弱级搜索]                                                     |                                                                                              |                                                                                                    | ▲按人                                                                                                    | 员查看 国按岗位建                                                                                                    | 籫看                           |
| <b>招聘监控</b><br>Q、 请输入岗<br><sup> 車核状态: 全部</sup>                                            | 立名称/计划名称<br>学院初审 院系分                                                                                           | 管领导审核 资格                                                                               | 复审复试资格额                      | 優素 同<br>夏東 面試 终审 人事处分                                            | 發 <mark>級搜索]</mark><br>嘗处长审核 人事处                          | 处长审核 分管校                                                                                     | 领导审核体检经费转账                                                                                                    | ▲ 按人<br>通过 不通过 退回个人                                                                                                    | 员查看                                                                                                    | 野                            |
| <b>招聘监控</b><br>Q、请输入岗<br>审核状态:全部<br>导出全部                                                  | 立名称/计划名称<br>学院初审 院系分                                                                                           | ·<br>·<br>·<br>·<br>·                                                                  | 复审复试资格额                      | 間<br>一一一一一一一一一一一一一一一一一一一一一一一一一一一一一一一一一一一一                        | §级搜索]<br>管处长审核 人事处                                        | 处长审核 分管校:                                                                                    | 领导审核体检经费转账                                                                                                    | ▲按人<br>通过 不通过 退回个人                                                                                                    | 员查看 副按岗位建                                                                                                    | Ē看<br>☆冽                     |
| <b>招聘监控</b><br>Q、请输入岗<br>車核状态:全部<br>号出全部<br>岗位名称                                          | 立名称/计划名称<br>学院初审院系分<br>; 计划名称 ◆                                                                                | 管领导审核 资格                                                                               | 复审复试资格数                      | 搜索 「『<br>夏車 面試 终审 人事处分<br>问位发布结束时间 ;                             | 發現搜索]<br>當处长审核人事处                                         | 处长审核 分管校                                                                                     | 领导审核 体检 经费转账<br>院系审核通过人数                                                                                                    | ▲按人<br>通过 不通过 退回个人<br>需参加面试人数                                                                                                    | 员查看 ■按岗位望<br>亞 自定<br>需体检人数                                                                                                    | Ē看<br>:义列                    |
| <b>招聘监控</b><br>④ 请输入岗  审核状态:全部 <b>与出全部 岗位名称</b> 专业、技术人                                    | 应名称/计划名称<br>学院初审院系分<br>计划名称<br>编外人员招聘                                                                          | <ul> <li>管领导审核 资格</li> <li>招聘单位</li> <li>电子科学与工</li> </ul>                             | 复审复试资格第<br><b>岗位类别</b><br>技术 | 搜索 译<br>建审 面试 终审 人事处分<br>。<br>劳位发布结束时间<br>2020-11-04             | <ul> <li></li></ul>                                       | <ul> <li>         · <b>以</b>长审核 分管校報         · <b>立時人数</b> <ul> <li>1</li> </ul> </li> </ul> | 茨导审核 体检 经费转账       茨房审核通过人数       1                                                                                                    | <ul> <li>上按人</li> <li>通过 不通过 退回个人</li> <li>需参加面试人数</li> <li>1</li> </ul>                                                                                                    | 员查看 ■按岗位 ○ 自定 ■ 示体检人数 0                                                                                                    | 注<br>予                       |
| <b>招聘监控</b><br>Q、 清输入岗<br>車核状态: 全部<br>等出全部<br>労位名称<br>专业、技术人<br>保詰员                       | <ul> <li>过名称/计划名称</li> <li>学院初审院系分</li> <li>计划名称</li> <li>编外人员招聘</li> <li>编外人员招聘</li> </ul>                    | <ul> <li>管领导审核 资格</li> <li>招聘单位</li> <li>电子科学与工</li> <li>电子科学与工</li> </ul>             | 复审复试 资格级<br>为位类别<br>技术<br>工勤 | 搜索 『<br>夏車 面試 终审 人事处分                                            | <ul> <li></li></ul>                                       | <ul> <li>         · <b>広時人数</b> <ul> <li>1</li></ul></li></ul>                               | 沃     沃     东     东 | <ul> <li>上 法 法</li> <li>上 法 法</li> <li>上 法</li> <li>上 法 法</li> <li>上 法</li> <li>上 法 法</li> <li>上 法</li> <li>上 法</li>     &lt;</ul> | <ul> <li>         贵查看 ●按岗位望     </li> <li>         豪 自定     </li> <li> <b>豪体检人数</b> </li> <li>         0         0         0         0         0         </li> </ul>                                                                                                    | Ē看<br>:义列<br>■<br>BW.<br>XZ2 |
| <b>招聘监控</b><br>Q、请输入岗<br>軍核状态:全部<br><u> 号山全部</u><br><u> 労位名称</u><br>专业、技术人<br>保満员<br>技术管理 | <ul> <li>达名称/计划名称</li> <li>学院初审 院系分</li> <li>计划名称 《</li> <li>编外人员招聘</li> <li>编外人员招聘</li> <li>编外人员招聘</li> </ul> | <ul> <li>福碘单位</li> <li>相碘单位</li> <li>电子科学与工</li> <li>电子科学与工</li> <li>电子科学与工</li> </ul> | 复市     复试 资格                 | 搜索 ()<br>建审 面试 终审 人事处分<br>2020-11-04<br>2020-09-25<br>2020-09-13 | <ul> <li>         · · · · · · · · · · · · · · ·</li></ul> | <ul> <li>         ・          ・          ・</li></ul>                                          | 获导审核 体检 经费转账     【<br>「院系审核通过人数<br>1<br>1<br>1                                                                                                    | <ul> <li>上按人</li> <li>通过 不通过 退回个人</li> <li>第参加商试人数</li> <li>1</li> <li>1</li> <li>1</li> </ul>                                                                                                    | <ul> <li>              新生業             </li> <li>             新生業</li> <li>             新生業</li> <li>             新生業</li> <li>             新生業</li> <li>             新生業</li> <li>             新生業</li> <li>             新生業</li> <li> <li> </li> <li> </li> <li></li></li></ul> | 記<br>ジア<br>BW<br>XZ2<br>BW   |

### 三、合同签订,薪酬转帐

第三方公司通知拟聘人员办理相关合同签订手续。 联系人:周老师 89687117 (行政北楼518)

合同签订后,将合同交学院人事秘书办公室电子楼220A。新入职人员到院行政倪老师处(电子楼211B)登记。

待第三方公司将合同导入系统后,学院人事秘书会通知新签人员薪酬转帐。转帐单交葛老师89680252(行政北楼518)

## 岗位续签

编制外人员聘期到期前一个月,用人课题组登录"OA系统" 提出申请。流程同岗位申请。注意:

"出资方式"根据前一合同期情况选择,不能变更。

"合同类型"根据前一合同期情况选择,不能变更。

# 岗位变更

用人课题组登录"OA系统"提出申请。流程同岗位申请。 注意:

"出资方式"根据合同期情况选择,不能变更。

"合同类型"根据合同期情况选择,不能变更。

"拟用工周期"、"拟用工时间"自薪酬标准、经费账号变更当月起计算。

## 日常管理、考勤

编制外人员的日常管理主要由用人课题组负责。 学院每月需集中向学校报告考勤情况,该项工作 现由院办公室(211B)倪老师负责办理。每月10 日前报告考勤情况。

# 时间节点

薪酬转帐:每月20日之前;

课题组"通知发放",请提交"情况说明"。 内容主要包括:

1、事由;

2、出资经费卡号、拟发总额;

- 3、若单月发放,注明在XXXX年X月一次性发放; 若多月发放,注明从XXXX年X月--XXXX年X月发放,每 月发放XXXX元;
- 4、经费负责人签字;

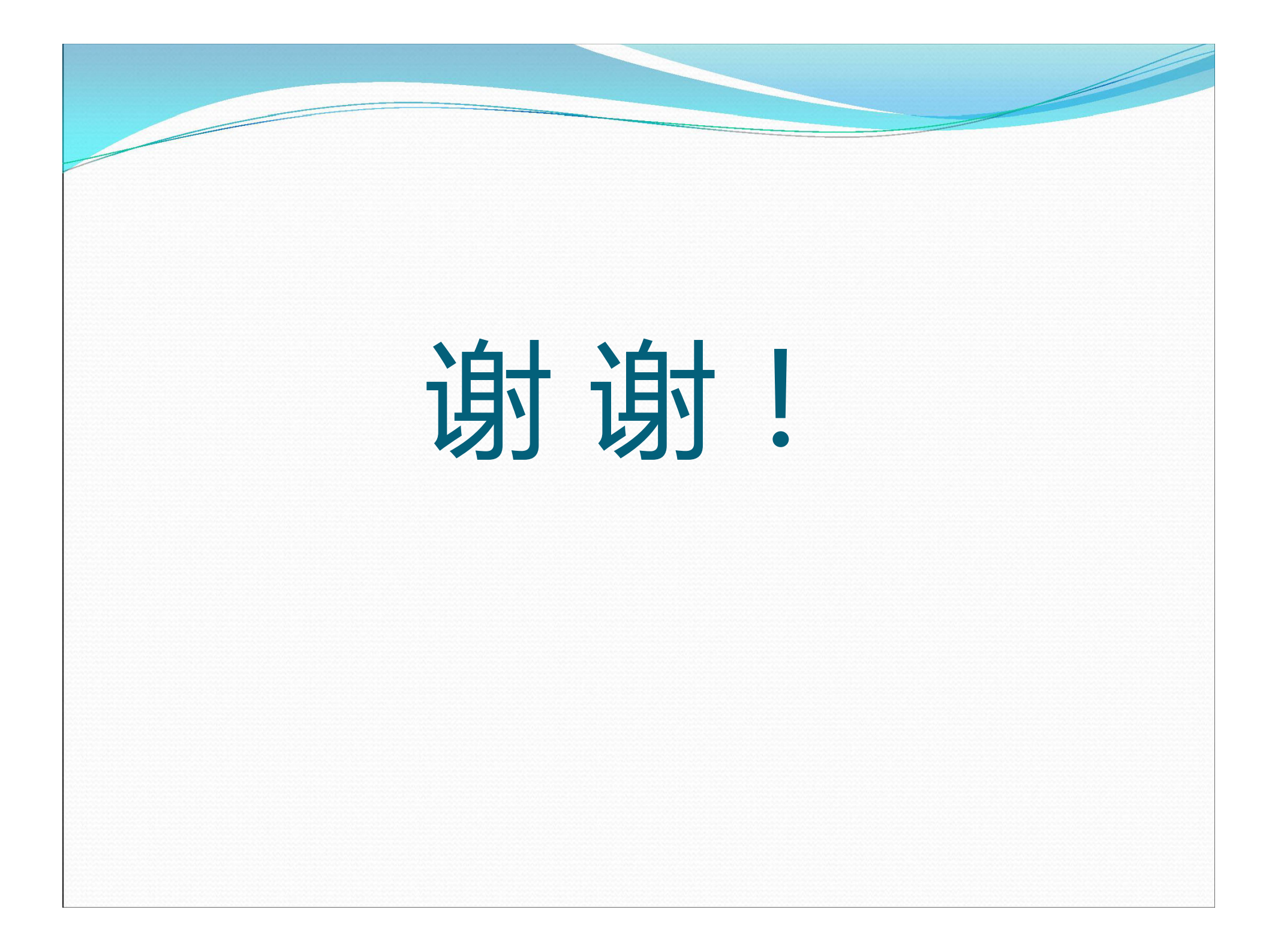